# 在Meraki解决方案中配置接入点配置文件

### 目录

<u>简介</u> <u>先决条件</u> <u>要求</u> <u>使用题</u> <u>解决方案</u> <u>故障</u>排除

### 简介

本文档介绍将站点A接入点(AP)1移动到推荐配置文件(AB & CD)和AP2移动到临时配置文件的过程。

## 先决条件

#### 要求

Cisco 建议您了解以下主题:

- •了解基本的Meraki软件定义广域网(SDWAN)解决方案
- •了解Meraki控制面板中的基本配置文件和设置

#### 使用的组件

本文档不限于特定的软件和硬件版本。

本文档中的信息都是基于特定实验室环境中的设备编写的。本文档中使用的所有设备最初均采用原 始(默认)配置。如果您的网络处于活动状态,请确保您了解所有命令的潜在影响。

### 问题

需要更改Meraki中的AP配置文件。

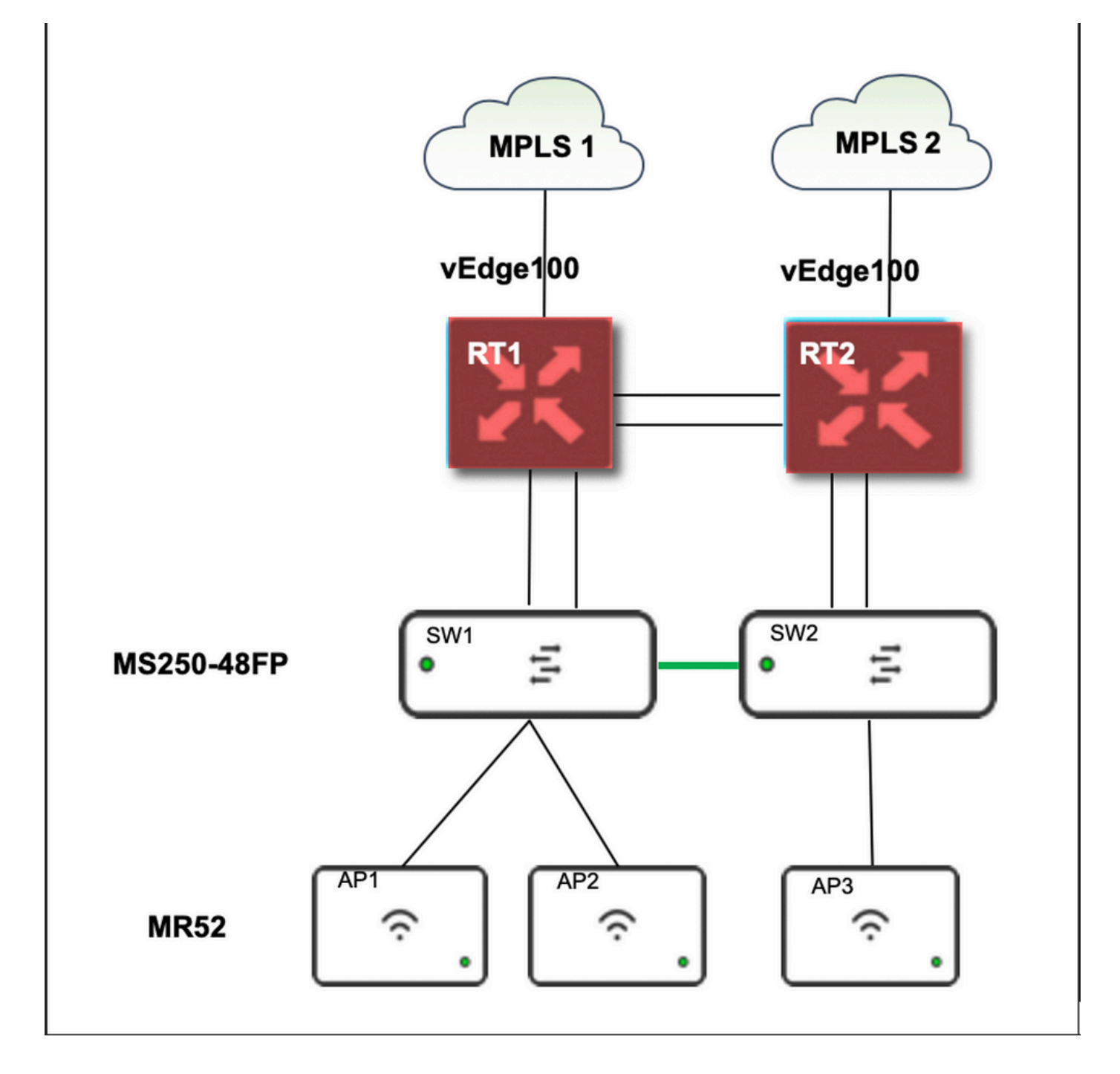

### 解决方案

在Meraki中更改接入点配置文件的步骤:

- 1. 登录Meraki GUI
- 2. 导航至网络 > 站点ID > 无线 > 无线电设置
- 3. 选择除AP2(x2)外的所有AP,然后选择编辑设置>分配配置文件(Edit Settings)
- 4. 选择Profile\_18Mbps\_40MHz,单击下一步并保存
- 5. 导航至网络 > 站点ID > 无线 > 无线电设置
- 6. 为AP2选择两个无线电,然后选择编辑**设置>分**配配置文件
- 7. 选择Profile\_18Mbps\_40MHz\_Exclude\_161,单击"下一步"并保存

#### 如下图所示参考:

| NETWORK      | THIS HELWORK IS DOD                                                                  | na to the configuration | template <u>amai_att</u> | 2         |           |         |               |            |                            |                      |               |           |  |
|--------------|--------------------------------------------------------------------------------------|-------------------------|--------------------------|-----------|-----------|---------|---------------|------------|----------------------------|----------------------|---------------|-----------|--|
|              | New in Dashboard: Introducing IPv6 in MX17 Firmwarel and 1 other feature. Read more, |                         |                          |           |           |         |               |            |                            |                      |               |           |  |
| Network-wide | Radio setti                                                                          | ings                    |                          |           |           |         |               |            |                            |                      |               |           |  |
| Switch       | Overview RF p                                                                        | rofiles                 |                          |           |           |         |               |            |                            |                      |               |           |  |
| Wireless     | 8AND<br>2.4 -                                                                        | All -                   | AP TAG                   | AP MODE   | L.        | All     | Ŧ             | REGULATORY | DOMAIN                     |                      |               |           |  |
| Organization | Search by AP name                                                                    | Ð                       |                          |           |           |         |               |            |                            | Update auto channels | Edit settings | ^ +<br>_  |  |
|              | Status  AP                                                                           | name 🔺                  |                          | Channel   | Ch. Width | h (MHz) | Targe<br>(dBm | et power   | Transmit power<br>(dBm) () | RF Profile           |               |           |  |
|              | •                                                                                    |                         |                          | 11 (Auto) | 20        |         | 5 - 3         | 0          | 23                         | Profile_18Mbps_40MHz |               | 1.2       |  |
|              |                                                                                      |                         |                          |           |           |         |               |            |                            |                      |               | Calch INS |  |

| cisco Meraki           | Radio settings             |             |                                                                                                    |                                   |         |        |  |
|------------------------|----------------------------|-------------|----------------------------------------------------------------------------------------------------|-----------------------------------|---------|--------|--|
| NETWORK                | Overview RF profiles       |             |                                                                                                    |                                   |         |        |  |
| B05391 -               |                            |             |                                                                                                    |                                   |         |        |  |
| Network-wide<br>Switch |                            |             | Basic Indoor Profile (from template)     DEFAULT INDO       Applied to 7 APs. No overrides on those APs.     2.4 GHZ     5 GH |                                   |         |        |  |
| Wireless               |                            |             | Channel assignment                                                                                                    | Auto                              | Auto    |        |  |
| wireless               | New F                      | Profile     |                                                                                                    | AutoPower max                     | 30      | 30     |  |
| Organization           |                            |             |                                                                                                    | AutoPower min                     | 5       | 8      |  |
|                        |                            |             | Min. bitrate                                                                                                    | 12                                | 12      |        |  |
|                        |                            |             | Channel width                                                                                                    |                                   | Auto    |        |  |
|                        |                            |             |                                                                                                    | CHANGE DEFAULT PROFILE            |         | С СОРУ |  |
|                        | Profile_24Mbps_20MHz (from | m template) | <                                                                                                    | Profile_18Mbps_40MHz (from temple | ote)    | >      |  |
|                        | Applied to 0 APs.          |             |                                                                                                    | Applied to 0 APs.                 |         |        |  |
|                        |                            | 2.4 GHZ     | 5 GHZ                                                                                                    |                                   | 2.4 GHZ | 5 GHZ  |  |
|                        | Channel assignment         | Auto        | Auto                                                                                                    | Channel assignment                | Auto    | Auto   |  |
|                        | AutoPower max              | 30          | 30                                                                                                    | AutoPower max                     | 30      | 30     |  |
|                        | AutoPower min              | 5           | 8                                                                                                    | AutoPower min                     | 5       | 8      |  |
|                        | Min. bitrate               | 24          | 24                                                                                                    | Min. bitrate                      | 18      | 18     |  |
|                        | Channel width              |             | 20                                                                                                    | Channel width                     |         | 40     |  |
|                        | Сору                       |             |                                                                                                    | Сору                              |         |        |  |

# 风险

- 1. 更改涉及的风险:如果控制面板未能将AP分配到新配置文件,则需要重新加载AP才能进行更改。
- 2. 未实施此更改的风险:站点在特定的检查室中继续面临问题,使患者难以看到。
- 3. 更改的影响:如果断开WLAN连接,工程师将与员工在现场进行测试。

# 故障排除